## ENTRADA DE MERCANCÍAS

Recepción de albaranes en SAP

TRANSACCIÓN: MIGO (Movimientos de mercancías)

1. Introducir el número de pedido (4500...) en el cuadro resaltado y darle a Enter.

| E Entr       | ada de mercancías Pedido - MAISA EL                                       | OUA       | HABI RAYSSOU     | II    |            |                    |      | _ [           | ⊐ × I      |
|--------------|---------------------------------------------------------------------------|-----------|------------------|-------|------------|--------------------|------|---------------|------------|
| >>           | - 🖩 🛯 📀 😒 🖶 🗛 🏠 🗅 🔅                                                       | 0.        | ) 🗔 🗔 📀 🤋        | ¢.    |            |                    |      |               |            |
| ₹            | Entrada de mercancías Pedido - MAIS                                       | A EL      | OUAHABI RAYS     | soui  | II         |                    |      |               |            |
| Activ        | ar resumen 🗋 Retener Verificar                                            | C         | Contabilizar 👔 A | yuda  |            |                    |      |               |            |
| Entrada d    | e mercan v                                                                |           |                  | (     | • <b>H</b> | EM Entr.mercancías | 101  |               |            |
| G            | eneral Proveedor 🏭                                                        |           |                  |       |            |                    |      |               | _          |
| Fech<br>Fech | a documento 23.08.2024 Nota de entr<br>a contab. 23.08.2024 Carta de port | ega<br>:e |                  | Txt.o | cabec.     |                    |      |               |            |
| -            | Vale individual V                                                         |           |                  |       |            |                    |      |               |            |
| 🖶<br>Línea   | Vale individual     Vale       Txt.breve mat.                             | G OK      | Ctd.en UME       | U     | Almacén    | Segmento de stock  | Lote | Cl.valoración | C          |
| Línea        | Vale individual                                                           | G OK      | Ctd.en UME       | U     | Almacén    | Segmento de stock  | Lote | Cl.valoración | C∰≣        |
| Línea        | Vale individual                                                           | G OK      | Ctd.en UME       | U     | Almacén    | Segmento de stock  | Lote | Cl.valoración | CF##       |
| Línea        | Vale individual       Txt.breve mat.                                      | G OK      | Ctd.en UME       | U     | Almacén    | Segmento de stock  | Lote | Cl.valoración | <b>C</b> 冊 |
| Línea        | Vale individual       Txt.breve mat.                                      | G OK      | Ctd.en UME       | U     | Almacén    | Segmento de stock  | Lote | Cl.valoración | C 🕅        |
| Línea        | Vale individual  ✓  Txt.breve mat.                                        | G OK      | Ctd.en UME       | U     | Almacén    | Segmento de stock  | Lote | Cl.valoración |            |

2. Confirmar (OK) la **cantidad** que ponga en el albarán; que puede coincidir con la cantidad del pedido o no.

Ejemplo:

- Si el pedido es de 10 unidades y sólo se ha entregado 5 unidades, se confirma únicamente 5.
- Si el pedido es de 10 unidades y se ha entregado 15 unidades, DAR AVISO A COMPRAS.

En la siguiente imagen, pulsamos esa ventanita resaltada en amarillo para abrir la ventana completa y <u>poder modificar la cantidad si se diera el caso</u>, como hemos explicado anteriormente.

| 🖙 Entrada de mercancías Pedido 4500126142 - MAISA EL OUAH | ABI RAYSSOUNI _                                  |
|-----------------------------------------------------------|--------------------------------------------------|
| 📀 ≫▦ ◙෧◙ ▤◣ҟ ѷѷӣӣ 束≂ 0                                    | *                                                |
| Entrada de mercancías Pedido 4500126142 - MAISA EL C      | UAHABI RAYSSOUNI                                 |
| Activar resumen 🗋 Retener Verificar Contabilizar 👔        | Ayuda                                            |
| Entrada de mercan v Pedido v                              | EM Entr.mercancías 101                           |
| General Proveedor                                         |                                                  |
|                                                           |                                                  |
| Fecha documento 23.08.2024 Nota de entrega                | Proveedor FRIOMAGO DELTAT, S.L.                  |
| Vale individual                                           | TALLADEC.                                        |
|                                                           |                                                  |
| Línea Txt.breve mat. G OK Ctd.en UME                      | U D Almacén Centro co Cta.mayor Segmento de stoc |
| 1 CARGAR AMONIACO EN PLANTA DE ABSORCION 🗌 🗹 4            | UD 1350LUMM01 6220002000                         |
|                                                           |                                                  |
|                                                           |                                                  |
|                                                           |                                                  |
|                                                           |                                                  |
|                                                           | v                                                |
|                                                           | $\langle \rangle$                                |
| 🚊 🚍 🔰 M M 📺 Borrar 🗈 Contenido 🔀                          | 0 E 7                                            |
|                                                           |                                                  |
| Material Ctd. Se Datos pedido Interl. Imputación          |                                                  |
| Material CARGAR AMONIACO EN PLANTA DE ABSORCION E         | 00700200000000000                                |
| Nº mater.proveedor                                        |                                                  |
|                                                           |                                                  |
| Grupo de artículos CMOGO1                                 |                                                  |
| E                                                         | AN en UM pedido                                  |
|                                                           | ontrol FAN                                       |

## IMPORTANTE: DARLE A <mark>OK</mark> PARA CONFIRMAR LA RECEPCIÓN DEL ALBARÁN

| Fecha | a documento 23.08.2024 Nota de ent     | rega |            | Prov | veed | dor FRIOMAGO | D DELTAT, S.L. |            |                |
|-------|----------------------------------------|------|------------|------|------|--------------|----------------|------------|----------------|
| Fecha | a contab. 23.08.2024 Carta de por      | te   |            | Txt. | .cab | ec.          |                |            |                |
| Ē     | Vale individual V                      |      |            |      |      |              |                |            |                |
| Línea | Txt.breve mat.                         | G OK | Ctd.en UME | U    | . D. | Almacén      | Centro co      | Cta.mayor  | Segmento de st |
| 1     | CARGAR AMONIACO EN PLANTA DE ABSORCION |      | 4          | UD   | £    | ]            | 1350LUMM01     | 6220002000 |                |
|       |                                        |      |            |      |      |              |                |            |                |
|       |                                        |      |            |      |      |              |                |            |                |
|       |                                        |      |            |      |      |              |                |            |                |
|       |                                        |      |            |      |      |              |                |            |                |
|       |                                        |      |            |      |      |              |                |            |                |
|       |                                        |      |            |      |      |              |                |            |                |
|       |                                        |      |            |      |      |              |                |            |                |
|       |                                        |      |            |      |      |              |                |            |                |
|       |                                        |      |            |      |      |              |                |            |                |
|       |                                        |      |            |      |      |              |                |            |                |
|       |                                        |      |            |      |      |              |                |            |                |
|       |                                        |      |            |      |      |              |                |            |                |
|       |                                        |      |            |      |      |              |                |            |                |
|       |                                        |      |            |      |      |              |                |            |                |
|       |                                        |      |            |      |      |              |                |            |                |
|       |                                        |      |            |      |      |              |                |            |                |
|       |                                        |      |            |      |      |              |                |            |                |
|       |                                        |      |            |      |      |              |                |            |                |
|       |                                        |      |            |      |      |              |                |            |                |
|       |                                        |      |            |      |      |              |                |            |                |
|       |                                        |      |            |      |      |              |                |            |                |
|       |                                        |      |            |      |      |              |                |            |                |

- En Fecha documento: se pone la fecha del albarán.
   En Fecha contab: la misma fecha del albarán.
- 4. En **NOTA DE ENTREGA**: se pone el número de albarán TAL CUAL. <u>Ejemplo:</u>
  - Si el Nº. de albarán es 2540/159, se pone con la barra y respetando los espacios si hubiera.

En la siguiente imagen, se señaliza lo explicado anteriormente.

| V        | ) >>           | · 📕 🛯 😂 🕄 👘 🖬 🛝 🟠 🗅                                                                        | ţ.) | ŶĴ  | 5 🔬         | ? 🗘           |            |                           |                |            |                         |
|----------|----------------|--------------------------------------------------------------------------------------------|-----|-----|-------------|---------------|------------|---------------------------|----------------|------------|-------------------------|
| <b>V</b> | 4              | Entrada de mercancías Pedido 4500:                                                         | 26  | 142 | - MAISA EL  | OUAHA         | BI         | RAYSSOUNI                 |                |            |                         |
|          | Activ          | ar resumen 🗋 Retener Verifica                                                              | r   | C   | ontabilizar | i Ayuda       |            |                           |                |            |                         |
| Ent      | rada d         | e mercan v Pedido v                                                                        |     |     |             | C             | Ð          |                           | EM Entr.mercan | cías 101   |                         |
|          | G              | eneral Proveedor 🏭                                                                         |     |     |             |               |            |                           |                |            |                         |
|          | Fecha<br>Fecha | a documento 19.08.2024 Nota de en<br>a contab. 19.08.2024 Carta de po<br>Vale individual V | rte |     | 2540/159    | Prov<br>Txt.( | eed<br>cab | or <u>FRIOMAGO</u><br>ec. | DELTAT, S.L.   |            |                         |
|          | Línea          | Txt.breve mat.                                                                             | G   | ОК  | Ctd.en UME  | U             | D          | Almacén                   | Centro co      | Cta.mayor  | Segmento de stoc        |
| 1 E      |                | 1                                                                                          |     |     |             |               | _          |                           |                |            | beginenco de scoel lili |
|          | 1              | CARGAR AMONIACO EN PLANTA DE ABSORCION                                                     |     |     | 4           | UD            |            |                           | 1350LUMM01     | 6220002000 | ^                       |

5. Finalmente, guardamos pulsando el icono **GUARDAR** y automáticamente se crea un número que empieza por 5005..., como se observa a continuación que <u>anotaremos</u> en el albarán físico.

| Activ        | Particular de mercancías Pedido - N<br>Vartesumen<br>Partesumen<br>Pa | 1AISA EL<br>ificar C | ) 💭 📆 🥝<br>OUAHABI RA'<br>iontabilizar 🚺 | YSSOUNI<br>Ayuda |                    |      |               |          |
|--------------|----------------------------------------------------------------------------------------------------|----------------------|------------------------------------------|------------------|--------------------|------|---------------|----------|
| Entrada d    | de mercan v Pedido v [                                                                                                    | ব                    |                                          | © N 🗐            | EM Entr.mercancías | 101  |               |          |
| Fech<br>Fech | Aa documento 23.08.2024 Nota de<br>la contab. 23.08.2024 Carta d<br>Vale individual ~                                                                                                    | e entrega<br>e porte |                                          | Txt.cabec.       |                    |      |               |          |
| Línea        | Txt.breve mat.                                                                                                    | G OK                 | Ctd.en UME                               | U Almacén        | Segmento de stock  | Lote | Cl.valoración | (Till    |
|              |                                                                                                    |                      |                                          |                  |                    |      |               | <b>^</b> |
|              |                                                                                                    |                      |                                          |                  |                    |      |               |          |
|              |                                                                                                    |                      |                                          |                  |                    |      |               |          |
|              |                                                                                                    |                      |                                          |                  |                    |      |               |          |
|              |                                                                                                    |                      |                                          |                  |                    |      |               |          |
|              |                                                                                                    |                      |                                          |                  |                    |      |               |          |
|              |                                                                                                    |                      |                                          |                  |                    |      |               |          |
|              |                                                                                                    |                      |                                          |                  |                    |      |               |          |
|              |                                                                                                    |                      |                                          |                  |                    |      |               |          |
|              |                                                                                                    |                      |                                          |                  |                    |      |               |          |
|              |                                                                                                    |                      |                                          |                  |                    |      |               |          |
|              |                                                                                                    |                      |                                          |                  |                    |      |               |          |
|              |                                                                                                    |                      |                                          |                  |                    |      |               |          |
|              |                                                                                                    |                      |                                          |                  |                    |      |               |          |
|              |                                                                                                    |                      |                                          |                  |                    |      |               |          |
|              |                                                                                                    |                      |                                          |                  |                    |      |               |          |
|              |                                                                                                    |                      |                                          |                  |                    |      |               |          |
|              |                                                                                                    |                      |                                          |                  |                    |      |               |          |
|              |                                                                                                    |                      |                                          |                  |                    |      |               | - 0      |
|              | < >                                                                                                    |                      |                                          |                  |                    |      | <             | >        |
| E Dato       | s det.                                                                                                    | Borrar               | Contenido                                |                  |                    |      |               |          |